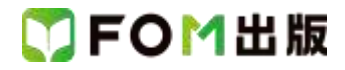

## よくわかる Access 2013 応用

Windows 7 用補足資料

「よくわかる Access 2013 応用」(型番: FPT1308)は、Windows 8 環境で Access 2013 を学習する場合の操作手順を掲載 しています。Windows 7 環境で学習する場合の操作手順の違いについては、次のとおりです。

| 頁    | 章                | 見出し                  | 学習時の注意事項                                                       |
|------|------------------|----------------------|----------------------------------------------------------------|
| P.6  | 本書をご利用いただく<br>前に | 7 添付「データCD-ROM」について  | 「◆セットアップ方法」の操作手順①~③を、次の手順に置き<br>換えて操作してください。                   |
|      |                  |                      | ①「データ CD-ROM」をドライブにセットします。                                     |
|      |                  |                      | 《自動再生》ダイアログボックスが表示されます。                                        |
|      |                  |                      | (2)《setup.exe の実行》をクリックします。                                    |
|      |                  |                      | ※《ユーサーアカウント制御》ダイアロクホックスが表示され<br>る場合は、《はい》をクリックします。             |
| P.8  | 本書をご利用いただく<br>前に | 7 添付「データ CD-ROM」について | 「◆コピー内容の一覧」の操作手順⑥以降の操作は、Windows<br>7では必要ありません。                 |
| P.8  | 本書をご利用いただく<br>前に | 7 添付「データCD-ROM」について  | 「STEP UP セットアッププログラムが起動しない場合」の操作<br>手順①~②を、次の手順に置き換えて操作してください。 |
|      |                  |                      | ①《スタート》ボタンをクリックします。                                            |
| P.8  | 本書をご利用いただく<br>前に | 7 添付「データCD-ROM」について  | 「STEP UP 再セットアップの留意点」の操作手順①~⑤を、<br>次の手順に置き換えて操作してください。         |
|      |                  |                      | ①タスクバーの《エクスプローラー》をクリックします。                                     |
|      |                  |                      | ②《ドキュメント》をダブルクリックします。                                          |
|      |                  |                      | ③フォルダー「Access2013 応用」を右クリックします。                                |
|      |                  |                      | ④《削除》をクリックします。                                                 |
|      |                  |                      | ⑤《はい》をクリックします。                                                 |
| P.9  | 本書をご利用いただく       | 8 画面の設定について          | 操作手順①~⑨を次の手順に置き換えて操作してください。                                    |
|      | 前に               |                      | ただし、この手順で画面を設定しても、Windows のバージョン<br>が異なるため表示が異なる部分があります。       |
|      |                  |                      | ①《スタート》ボタンをクリックします。                                            |
|      |                  |                      | ②《コントロールパネル》をクリックします。                                          |
|      |                  |                      | ③《画面の解像度の調整》をクリックします。                                          |
|      |                  |                      | ④《解像度》の《▼》をクリックします。                                            |
|      |                  |                      | ⑤ をドラッグし、《1024×768》に設定します。                                     |
|      |                  |                      |                                                                |
|      |                  |                      | ※確認メッセーンか表示される場合は、《変更を維持する》を<br>クリックレキオ                        |
|      |                  |                      | クリンクしょう。 <br>  ⑦《テーマの変更》をクリックします。                              |
|      |                  |                      | ⑧《ベーシックテーマとハイコントラストテーマ》の《Windows 7<br>ベーシック》をクリックします。          |
| P.13 | 第1章<br>会員答理データイ  | STEP1 会員管理データベースの概   | 「STEP UP ファイルの拡張子の表示」の操作手順を、次の手順に置き換えて操作」 てください                |
|      | 云貝官理アータへー        | 女                    |                                                                |
|      | ///////文         |                      | ◆《スタート》ボタン→《コントロールパネル》→《デスクトップ                                 |
|      |                  |                      | のカスタマイズ》→《フォルダーオプション》→《表示》タブ→<br>《登録されている拡張子は表示しない》をオフにする      |